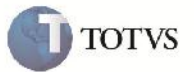

### Impressão do Contrato

| Produto         | : | Microsiga Protheus SIGAGFE, Gestão de Frete Embarcador 11.5 | Chamado           | : | TEOQDN     |
|-----------------|---|-------------------------------------------------------------|-------------------|---|------------|
| Data da criação | : | 16/04/2012                                                  | Data da revisão   | : | 22/05/2012 |
| País(es)        | : | Todos                                                       | Banco(s) de Dados | : | Todos      |

## Importante

Implementada melhoria para que ao fazer a impressão do Contrato, os valores do desconto sejam diminuídos do valor total do contrato.

#### Procedimento para Implementação

O sistema é atualizado logo após a aplicação do pacote de atualizações (Patch) deste chamado.

#### Procedimento para Utilização

- 1. Incluir um Documento de Carga, e na opção de transportador, informar um emitente autônomo.
- 2. Vincular o Documento de Carga a um Romaneio.
- 3. Incluir um Frete Combinado.
- 4. Voltar ao programa de Romaneio e liberar.
- 5. Gerar o Contrato/RPA (Relacionando o Cálculo combinado).
- 6. Em Ações Relacionadas, clicar em Impostos, alterar conforme necessário e Confirmar.
- 7. Acessar o programa de Impressao de Contratos, e imprimir o contrato selecionado.
- 8. Verificar que os valores ficaram corretos.

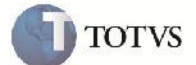

# Informações Técnicas

| Tabelas Utilizadas    | GW2 – Contratos com Autonomos                |
|-----------------------|----------------------------------------------|
| Rotinas Envolvidas    | GFEA100 – Geração de Contratos com Autônomos |
| Sistemas Operacionais | Windows/Linux                                |
| Número do Plano       | 0000009727/2012                              |